# Kortfattad bruksanvisning Micropilot FMR50 PROFIBUS PA

Fristrålande radar

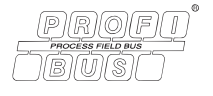

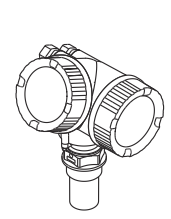

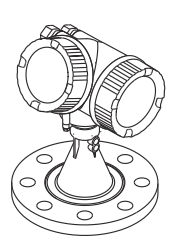

Dessa instruktioner är en kortversion av användarinstruktionerna och ersätter inte de Användarinstruktioner som finns för enheten.

Detaljerad information om enheten hittar du i Användarinstruktionerna och i den övriga dokumentationen: Dokumentation för samtliga enhetsversioner hittar du på:

- Internet: www.endress.com/deviceviewer
- Smartphone/pekplatta: Endress+Hauser Operations app

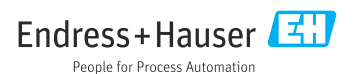

# 1 Om detta dokument

## 1.1 Symboler som används

### 1.1.1 Säkerhetssymboler

### **FARA**

Denna symbol gör dig uppmärksam på en farlig situation. Om den här situationen inte förhindras leder det till allvarlig eller dödlig personskada.

### **VARNING**

Denna symbol gör dig uppmärksam på en farlig situation. Om den här situationen inte undviks kan det leda till allvarlig eller dödlig personskada.

#### A OBSERVERA

Denna symbol gör dig uppmärksam på en farlig situation. Om den här situationen inte undviks kan det leda till mindre eller måttligt allvarlig personskada.

### OBS

Den här symbolen anger information om procedurer och andra uppgifter som inte orsakar personskada.

### 1.1.2 Elektriska symboler

### ⊕

### Skyddsjordning (PE)

Jordanslutningar som måste anslutas till jord innan några andra anslutningar upprättas. Jordanslutningarna sitter på insidan och utsidan av enheten.

- Inre jordanslutning; ansluter skyddsjordning till huvudförsörjningen.
- Yttre jordanslutning; ansluter enheten till fabrikens jordningssystem..

### 1.1.3 Verktygssymboler

### Verktygssymboler

● /// Spårskruvmejsel

⊖∉ Insexnyckel

ぼ Fast nyckel

### 1.1.4 Symboler för särskilda typer av information och grafik

### 🖌 Tillåtet

Procedurer, processer eller åtgärder som är tillåtna

### 🔀 Förbjudet

Procedurer, processer eller åtgärder som är förbjudna

### 🚹 Tips

Anger tilläggsinformation

Referens till dokumentation

Bildreferens

Anmärkning eller enskilt arbetsmoment som ska iakttas

**1., 2., 3.** Arbetsmoment

L Resultat av ett arbetsmoment

Okulär besiktning

**1, 2, 3, ...** Objektnummer

**A, B, C, ...** Vyer

# 2 Grundläggande säkerhetsinstruktioner

## 2.1 Krav på personal

Personalen måste uppfylla följande krav för uppgifterna:

- De ska vara utbildade, kvalificerade specialister som är behöriga för den här specifika funktionen och uppgiften.
- ► De ska vara auktoriserade av anläggningens ägare/operatör.
- ► De ska ha god kännedom om nationella föreskrifter.
- ► Innan arbetet startas ska de ha läst och förstått instruktionerna i manualen och tilläggsdokumentationen, liksom certifikaten (beroende på applikation).
- ▶ De ska följa instruktioner och allmänna föreskrifter.

## 2.2 Avsedd användning

### Applikation och medium

Den mätenhet som beskrivs i dessa användarinstruktioner är endast avsedd för kontinuerlig, trådlös nivåmätning i vätska, pasta och slam. På grund av dess driftfrekvens på ca 26 GHz, högsta utstrålade pulseffekt på 5,7 mW och en genomsnittlig uteffekt på 0,015 mW(för versionen med avancerad dynamik: maximal pulseffekt: 23,3 mW; genomsnittlig uteffekt: 0,076 mW), medges även obegränsad användning utanför slutna metallkärl (till exempel ovanför bassänger, öppna kanaler eller öppna stackar). Användningen är helt ofarlig för människor och djur.

Om gränsvärdena som anges i den tekniska informationen följs, tillsammans med villkoren som anges i anvisningarna samt i den ytterligare dokumentationen, kan mätenheten användas för följande mätningar:

- > Processvariabler som mäts: nivå, avstånd, signalstyrka
- Beräknade processvariabler: volym eller massa i kärl oavsett form; flödesområde genom mätrännor eller mätkanaler (beräknat utifrån nivån med hjälp av linjäriseringsfunktionen)

För att säkerställa att mätenheten är i korrekt skick vid användning:

- Använd endast mätenheten till medier som de vätskeberörda delarna är tillräckligt resistenta mot.
- ▶ Följ gränsvärdena i den tekniska informationen.

### Felaktig användning

Tillverkaren ansvarar inte för skada som orsakas av felaktig användning av enheten eller användning i andra syften än det avsedda.

Förtydligande i förekommande av gränsfall:

 För specialvätskor och rengöringsvätskor hjälper Endress+Hauser gärna till att verifiera korrosionståligheten hos medieberörda material, men lämnar inga garantier och godkänner inget ansvar.

### Kvarvarande risker

På grund av värmeöverföring från processen samt kraftförlust i elektroniken, kan temperaturen i elektronikhuset och dess innehåll (t.ex. displaymodul, huvudelektronikmodul och I/O-elektronikmodul) stiga upp till 80 °C (176 °F). Under drift kan sensorn nå en temperatur nära medietemperaturen.

Risk för brännskador vid kontakt med varma ytor!

► I händelse av förhöjda vätsketemperaturer, se till att det finns kontaktskydd för att undvika brännskador.

## 2.3 Arbetssäkerhet

Vid arbete på och med enheten:

► Bär personlig skyddsutrustning enligt nationella föreskrifter.

## 2.4 Driftsäkerhet

Risk för personskada!

- Använd endast enheten om den är i gott skick, utan fel och problem.
- Operatören är ansvarig för felfri användning av enheten.

### Explosionsfarligt område

Utför följande för att eliminera risk för person- och utrustningsskador när enheten används i explosionsfarligt område (t.ex. explosionsskyddat område):

- Läs märkskylten för att kontrollera om den beställda enheten är lämplig för avsedd användning i det riskklassade området.
- Följ specifikationerna i den separata tilläggsdokumentation som utgör en del av dessa anvisningar.

## 2.5 Produktsäkerhet

Den här mätenheten är konstruerad enligt god teknisk praxis och uppfyller de senaste säkerhetskraven. Den har testats och skickats från fabrik i ett driftsäkert skick. Den uppfyller allmänna säkerhetsstandarder och lagstadgade krav.

### OBS

### Sänkt skyddsnivå om enheten öppnas i fuktiga miljöer

 Om enheten öppnas i fuktig miljö gäller inte längre den skyddsnivå som anges på märkskylten. Det kan också försämra möjligheten att använda enheten på ett säkert sätt.

### 2.5.1 CE-märkning

Mätsystemet uppfyller de lagstadgade kraven i tillämpliga EU-direktiv. Dessa anges i motsvarande EU-försäkran om överensstämmelse tillsammans med de standarder som gäller.

Tillverkaren intygar att enheten har testats framgångsrikt genom att förse den med en CEmärkning.

### 2.5.2 EAC-efterlevnad

Mätsystemet uppfyller därför de lagstadgade kraven i tillämpliga EAC-direktiv. Dessa anges i motsvarande EAC-försäkran om överensstämmelse tillsammans med de standarder som gäller.

Tillverkaren intygar att enheten har testats framgångsrikt genom att förse den med en EACmärkning.

# 3 Godkännande av leverans och produktidentifiering

### 3.1 Godkännande av leverans

Kontrollera följande vid godkännande av leverans:

- Är orderkoderna på följesedeln och produktetiketten identiska?
- Är godset intakt?
- Överensstämmer informationen på enhetens märkskylt med beställningsinformationen på följesedeln?
- Finns det någon DVD med konfigureringsmjukvara?
   Vid behov (se märkskylten): Har säkerhetsanvisningarna (XA) blivit bifogade?

Kontakta din Endress+Hauser-försäljare om något av ovanstående inte stämmer.

## 3.2 Förvaring och transport

### 3.2.1 Förvaringsförhållanden

- Tillåten förvaringstemperatur: -40 ... +80 °C (-40 ... +176 °F)
- Använd originalförpackningen.

4

### 3.2.2 Transport av produkten till mätpunkten

### OBS

#### Hus eller antennhorn kan skadas eller lossna.

Risk för personskada!

- Transportera mätenheten till mätpunkten i dess originalförpackning eller vid processanslutningen.
- Använd alltid säkra lyftanordningar (sling, öglor etc.) vid processanslutningen och lyft aldrig enheten i elektronikhuset eller i antennhornet. Var uppmärksam på enhetens tyngdpunkt så att den inte lutar eller glider oavsiktligt.
- Följ säkerhetsanvisningarna och transportvillkoren för enheter över 18 kg (39,6 pund) (IEC61010).

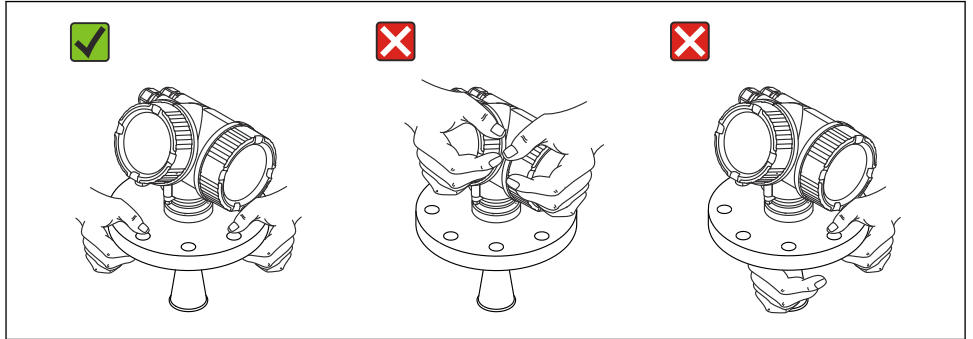

A0016875

# 4 Montering

### 4.1 Monteringsställe

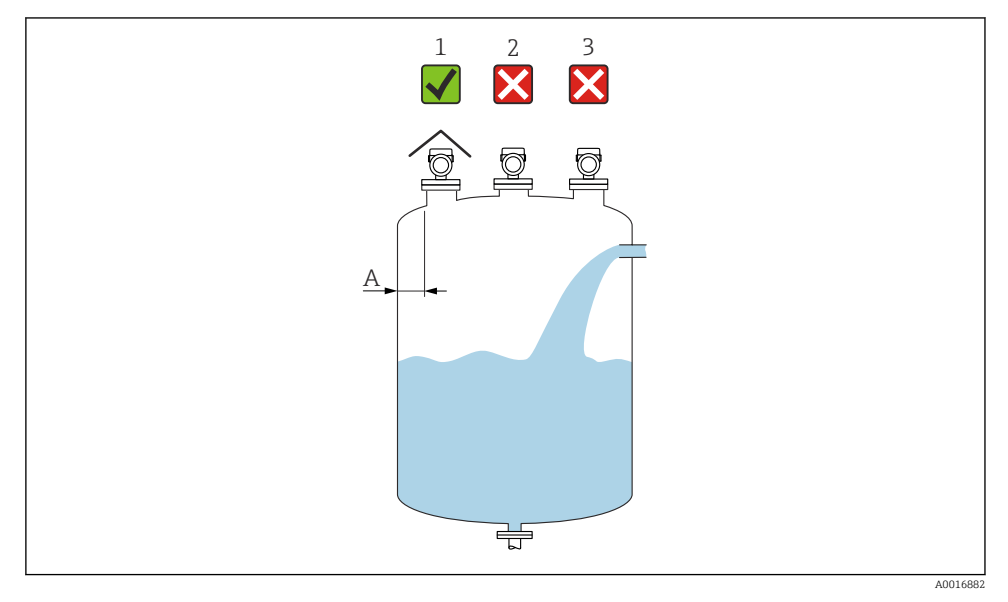

- A Rekommenderat avstånd från väggen till stosens ytterkant: ca 1/6 av kärlets diameter. Enheten får dock under inga omständigheter monteras närmare än 15 cm (5,91 in) till tankväggen.
- 1 Använd väderskydd; skydda från direkt solljus och regn
- 2 Installera i mitten, störningar kan orsaka signalsvinn
- 3 Installera ej ovanför påfyllningen

## 4.2 Monteringsriktning

## 4.3 Invändiga kärlinfästningar

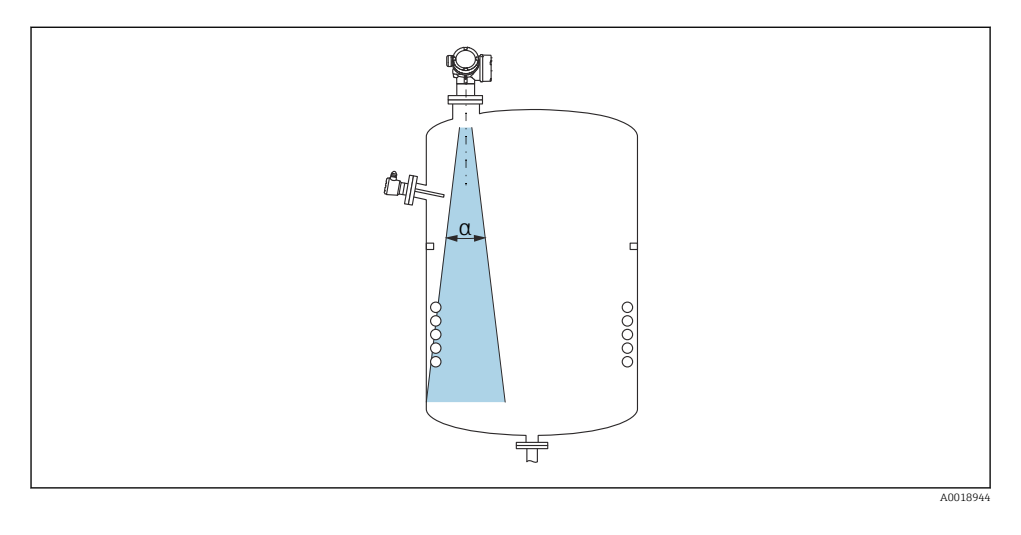

Placera inte invändiga anordningar (gränsbrytare, temperatursensorer, stag, vakuumringar, värmeslingor, bafflar etc.) i signalstrålen. Ta hänsyn till strålvinkeln.

## 4.4 Undvik störningsekon

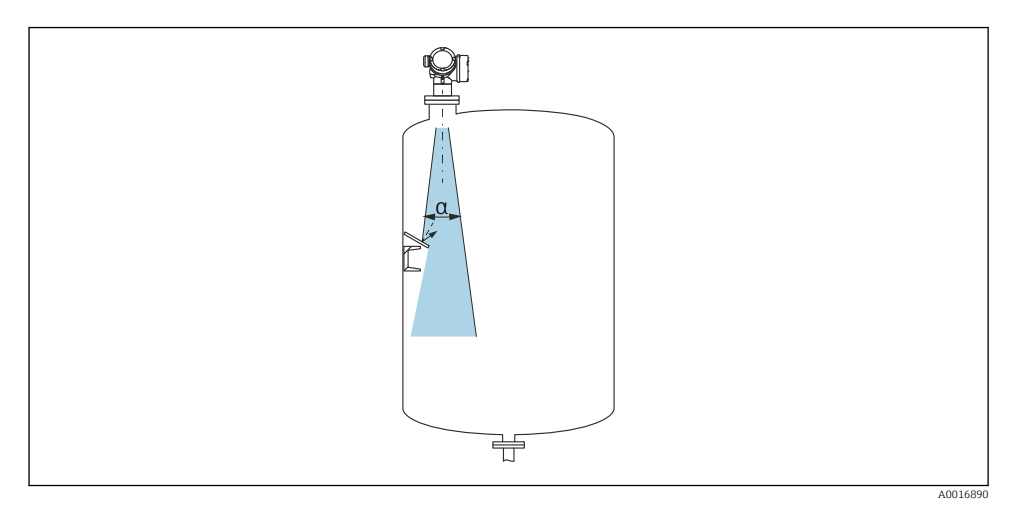

Störningsekon förhindras av strypskivor i metall som installeras i en vinkel där de skingrar radiosignalerna.

### 4.5 Strålvinkel

Strålvinkeln definieras som vinkeln  $\alpha$ , där radarvågornas energidensitet når energidensitetens halva maxvärde (bandbredd 3 dB). Mikrovågor strålar även utanför signalstrålen och kan reflekteras mot störande installationer.

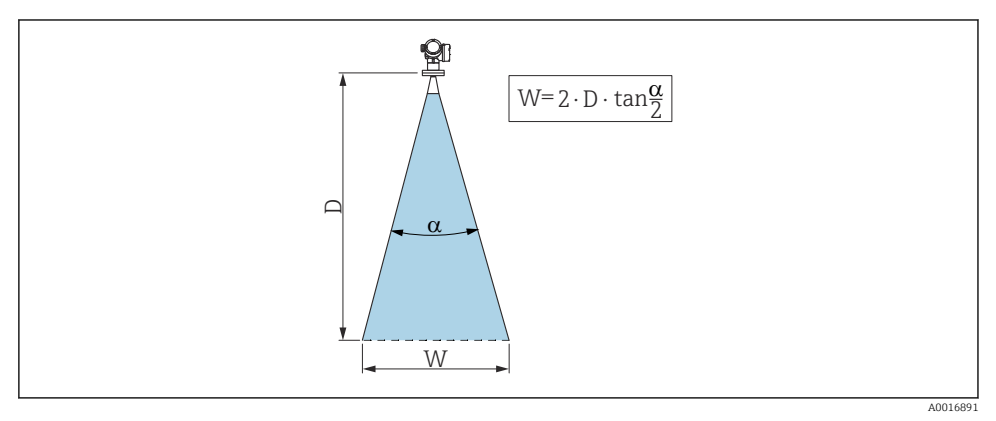

🗉 1 Relation mellan strålvinkel a, avstånd D och stråldiameter W

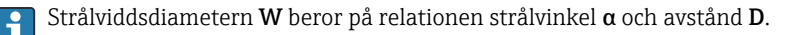

| FMR50         |                                            |                 |                 |  |
|---------------|--------------------------------------------|-----------------|-----------------|--|
| Antennstorlek | 40 mm (1½ tum) 80 mm (3 tum) 100 mm (4 tur |                 |                 |  |
| Strålvinkel α | 23°                                        | 10°             | 8°              |  |
| Avstånd (D)   | Stråldiameter W                            |                 |                 |  |
| 3 m (9,8 ft)  | 1,22 m (4 ft)                              | 0,53 m (1,7 ft) | 0,42 m (1,4 ft) |  |
| 6 m (20 ft)   | 2,44 m (8 ft)                              | 1,05 m (3,4 ft) | 0,84 m (2,8 ft) |  |
| 9 m (30 ft)   | 3,66 m (12 ft)                             | 1,58 m (5,2 ft) | 1,26 m (4,1 ft) |  |
| 12 m (39 ft)  | 4,88 m (16 ft)                             | 2,1 m (6,9 ft)  | 1,68 m (5,5 ft) |  |
| 15 m (49 ft)  | 6,1 m (20 ft)                              | 2,63 m (8,6 ft) | 2,10 m (6,9 ft) |  |
| 20 m (66 ft)  | 8,14 m (27 ft)                             | 3,50 m (11 ft)  | 2,80 m (9,2 ft) |  |
| 25 m (82 ft)  | 10,17 m (33 ft)                            | 4,37 m (14 ft)  | 3,50 m (11 ft)  |  |
| 30 m (98 ft)  | -                                          | 5,25 m (17 ft)  | 4,20 m (14 ft)  |  |
| 35 m (115 ft) | -                                          | 6,12 m (20 ft)  | 4,89 m (16 ft)  |  |
| 40 m (131 ft) | -                                          | 7,00 m (23 ft)  | 5,59 m (18 ft)  |  |

## 4.6 Installation i fritt utrymme inuti kärl

### 4.6.1 Kapslad hornantenn (FMR50)

### Riktning

- Rikta antennen vinkelrätt mot produktens yta.
- En markering finns på den gängade anslutningen för att underlätta riktning. Markeringen måste riktas mot tankväggen så mycket som möjligt.

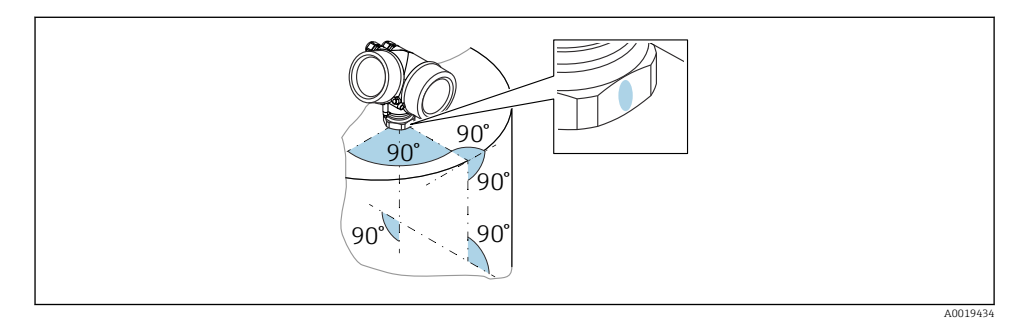

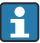

Beroende på enhetsversion utgörs markeringen av en cirkel eller av två parallella linjer.

#### Information om stosar

Antennen bör nå utanför stosen för att säkerställa optimal mätning. Högsta stoshöjd är  $H_{max}$  = 60 mm (2,36 in).

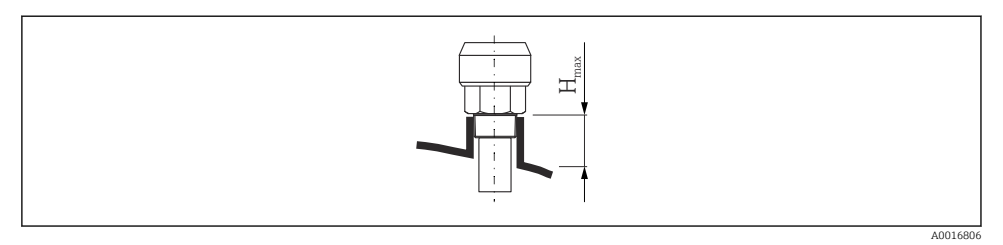

 $\blacksquare$  2 Stoshöjd med kapslad hornantenn (FMR50);  $H_{max.} = 60 \text{ mm} (2,36 \text{ in})$ )

### Villkor för längre stosar

Om mediet har goda reflekterande egenskaper är även högre stosar möjliga. Den maximala stoslängden  $H_{max}$  beror på stosens diameter *D*:

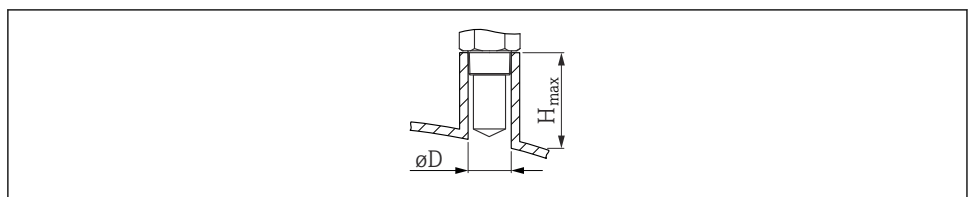

A002361

| D              | H <sub>max</sub> |
|----------------|------------------|
| 40 mm (1,5 in) | 200 mm (7,9 in)  |
| 50 mm (2 in)   | 250 mm (9,9 in)  |
| 80 mm (3 in)   | 300 mm (11,8 in) |
| 100 mm (4 in)  | 400 mm (15,8 in) |
| 150 mm (6 in)  | 500 mm (19,7 in) |

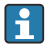

Observera följande om antennen inte når ut ur stosen:

- Stosens ände måste vara jämn och fri från utstående kanter. Stosens öppning ska vara rundad om möjligt.
- Mappning måste utföras.
- Kontakta Endress+Hauser för applikationer med stosar som är högre än som anges i tabellen.

### Information om gängade anslutningar

- Dra endast åt med sexkantsmuttern.
- Verktyg: fast nyckel 50 mm
- Högsta tillåtna vridmoment:35 Nm (26 lbf ft)

## 4.7 Behållare med värmeisolering

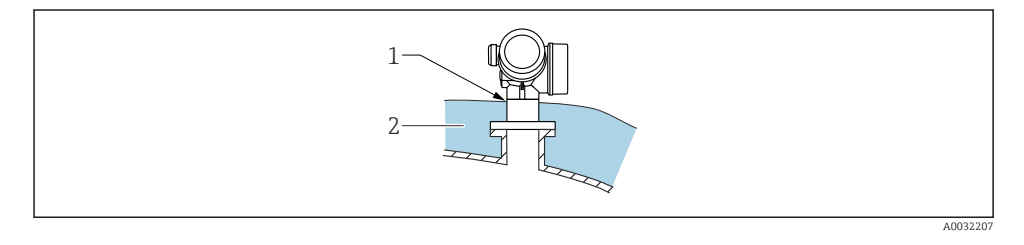

Vid höga processtemperaturer måste enheten täckas av behållarens vanliga isoleringssystem (2) för att förhindra upphettning av elektroniken till följd av värmestrålning eller konvektion. Isoleringen ska inte vara högre än halsen på enheten (1).

## 4.8 Vrida transmitterhuset

Transmitterhuset kan vridas för att underlätta åtkomst till anslutningsfacket eller displaymodulen:

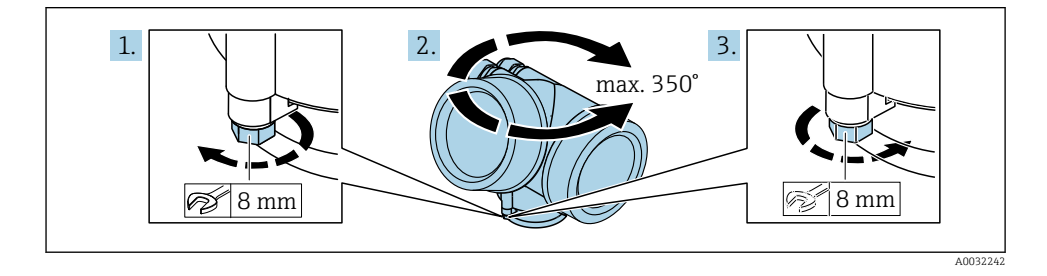

- 1. Lossa låsskruven med en fast nyckel.
- 2. Vrid huset i önskad riktning.
- 3. Dra åt låsskruven (1,5 Nm för hus av plast, 2,5 Nm för hus av aluminium eller rostfritt stål).

## 4.9 Vrida displayen

### 4.9.1 Öppna locket

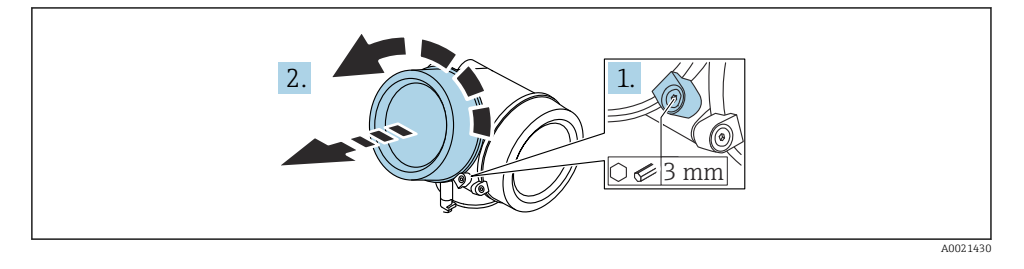

- 1. Lossa skruven på fästklämman på elektronikhuslocket med en insexnyckel (3 mm) och vrid klämman 90 ° moturs.
- 2. Skruva loss elektronikhusets lock och kontrollera lockets tätning. Byt ut den vid behov.

### 4.9.2 Vrida displaymodulen

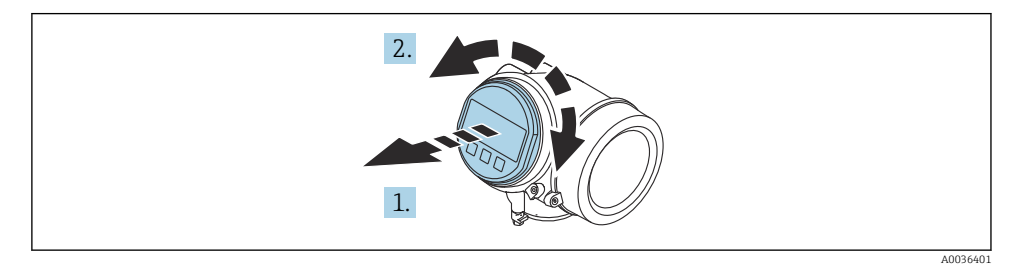

- 1. Dra ut displaymodulen med en försiktigt skruvande rörelse.
- 2. Vrid displaymodulen till önskat läge: max. 8 × 45 ° i respektive riktning.
- 3. Mata in den rullade kabeln i utrymmet mellan huset och huvudelektronikmodulen, och anslut displaymodulen till elektronikhuset tills den fäster.

### 4.9.3 Stänga locket till elektronikhuset

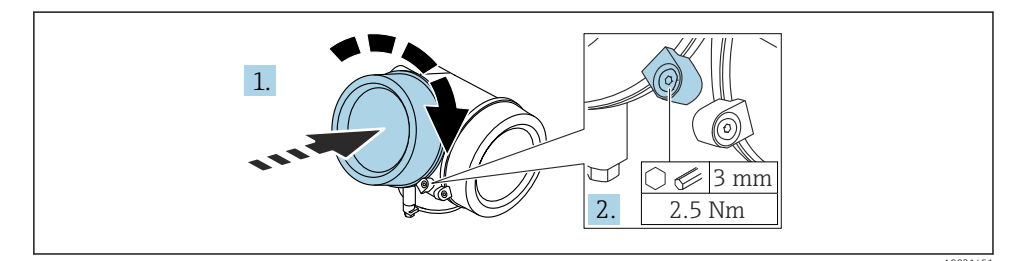

- 1. Skruva åt locket till elektronikhuset.
- 2. Vrid fästklämman 90 ° medurs och använd en insexnyckel (3 mm) för att dra åt skruven på fästklämman på elektronikhusets lock med 2,5 Nm.

# 5 Elanslutning

### 5.1 Anslutningskrav

5.1.1 Plintadressering

### Plintadressering PROFIBUS PA / FOUNDATION Fieldbus

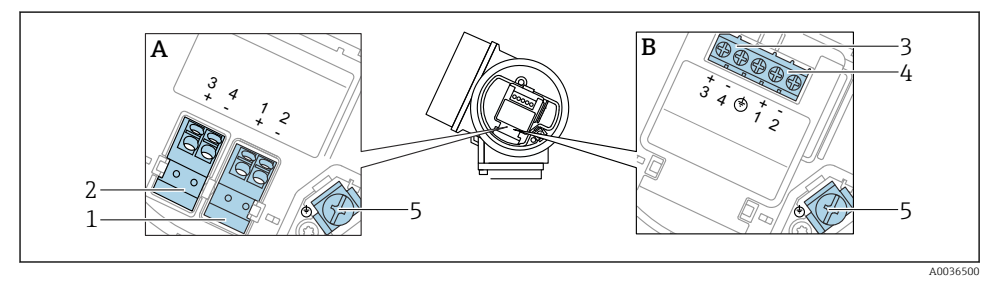

- S Plintadressering PROFIBUS PA / FOUNDATION Fieldbus
- A Utan inbyggt överspänningsskydd
- B Med inbyggt överspänningsskydd
- 1 Anslutning, PROFIBUS PA/FOUNDATION Fieldbus: plint 1 och 2, utan inbyggt överspänningsskydd
- 2 Anslutning, kontaktutgång (öppen kollektor): plint 3 och 4, utan inbyggt överspänningsskydd
- 3 Anslutning, kontaktutgång (öppen kollektor): plint 3 och 4, med inbyggt överspänningsskydd
- 4 Anslutning, PROFIBUS PA/FOUNDATION Fieldbus: plint 1 och 2, med inbyggt överspänningsskydd
- 5 Plint för kabelskärmning

### Kopplingsdiagram PROFIBUS PA/FOUNDATION Fieldbus

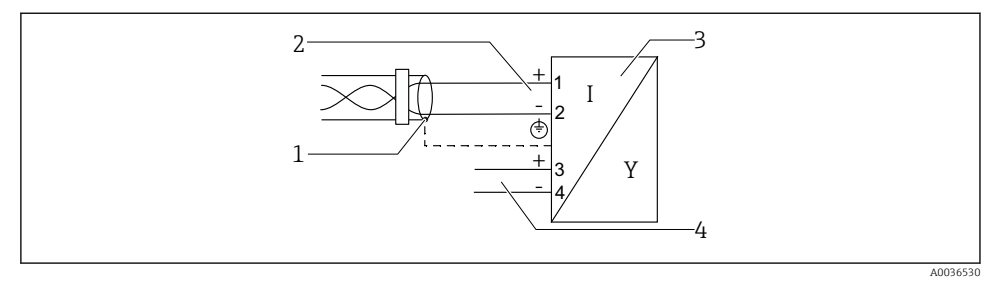

Kopplingsdiagram PROFIBUS PA/FOUNDATION Fieldbus

- 1 Kabelskärm: Observera kabelspecifikationerna
- 2 Anslut PROFIBUS PA / FOUNDATION Fieldbus
- 3 Mätenhet

-

4 Kontaktutgång (öppen kollektor)

#### 5.1.2 Enhetskontakt

För enhetsversioner med kontakt behöver inte huset öppnas för att man ska kunna ansluta signalkabeln.

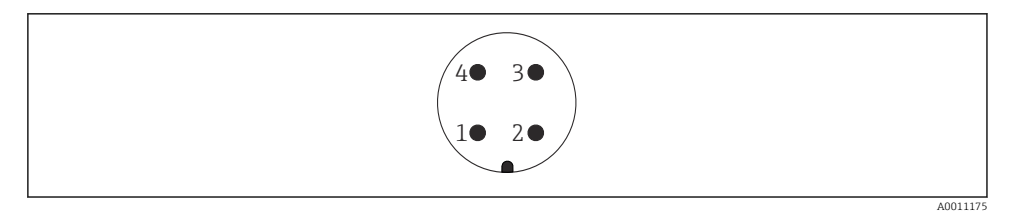

- Stifttilldelning för M12-kontakt
- 1 Signal +
- 2 Ej tilldelad
- 3 Signal -
- 4 Jord

### 5.1.3 Matningsspänning

### **PROFIBUS PA, FOUNDATION Fieldbus**

| Strömförsörjning; utström <sup>1)</sup>                                                  | Godkännande <sup>2)</sup>                                                                                                    | Terminalspänning     |
|------------------------------------------------------------------------------------------|----------------------------------------------------------------------------------------------------|----------------------|
| E: 2-tråds: FOUNDATION Fieldbus, kontaktutgång<br>G: 2-tråds: PROFIBUS PA, kontaktutgång | <ul> <li>Inte-Ex</li> <li>Ex nA</li> <li>Ex nA(ia)</li> <li>Ex ic</li> <li>Ex ic(ia)</li> <li>Ex d(ia) / XP</li> <li>Ex ta / DIP</li> <li>CSA GP</li> </ul> | 9 32 V <sup>3)</sup> |
|                                                                                          | <ul> <li>Ex ia / IS</li> <li>Ex ia + Ex d(ia) / IS + XP</li> </ul>                                                                                          | 9 30 V <sup>3)</sup> |

1) Egenskapskategori 020 i produktstrukturen

2) Egenskapskategori 010 i produktstrukturen

3) Inspänning upp till 35 V skadar inte enheten.

| Polaritetsberoende                           | Nej |
|----------------------------------------------|-----|
| Uppfyller FISCO/FNICO enligt<br>IEC 60079-27 | Ja  |

## 5.2 Ansluta enheten

### **A**VARNING

#### Explosionsrisk!

- Observera tillämpliga nationella standarder.
- ► Följ specifikationerna i Säkerhetsanvisningarna (XA).
- Använd endast angivna kabelförskruvningar.
- Säkerställ att strömförsörjningen motsvarar informationen på märkskylten.
- Stäng av strömförsörjningen innan enheten ansluts.
- Anslut potentialutjämningsledaren till den yttre jordningsanslutningen innan du kopplar på strömförsörjningen.

### Nödvändiga verktyg/tillbehör:

- För enheter med locklås: Insexnyckel AF3
- Kabelskalare
- Om flerkardeliga kablar används: En kabelhylsa för varje tråd som ska anslutas.

### 5.2.1 Öppna locket

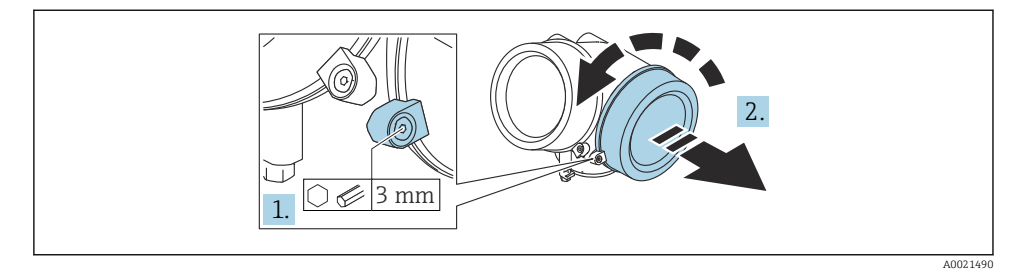

- 1. Lossa skruven på fästklämman på anslutningsfackets lock med en insexnyckel (3 mm) och vrid klämman 90 ° moturs.
- 2. Skruva loss anslutningsfackets lock och kontrollera lockets tätning. Byt ut den vid behov.

### 5.2.2 Ansluta

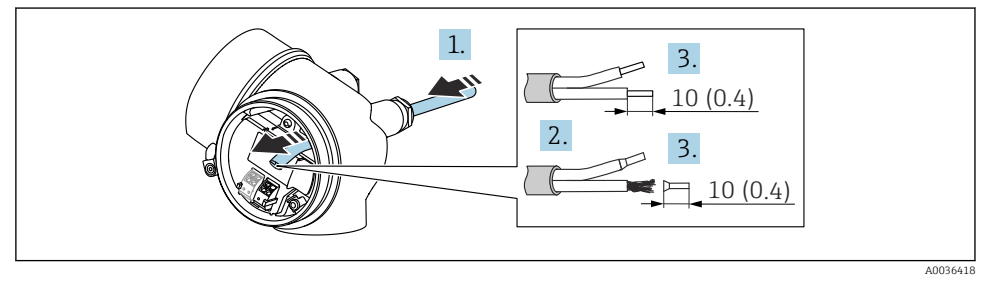

🖻 6 Måttenhet: mm (tum)

- 1. Tryck kabeln igenom kabelingången. För ordentlig tätning bör du inte ta bort tätningsringen från kabelingången.
- 2. Ta bort kabelmanteln.
- 3. Skala kabeländarna 10 mm (0,4 in). Om kablar med flerkardeliga ledare används ska kabelhylsor monteras.
- 4. Dra åt kabelförskruvningarna ordentligt.

### 5. Anslut kabeln enligt plintadresseringen.

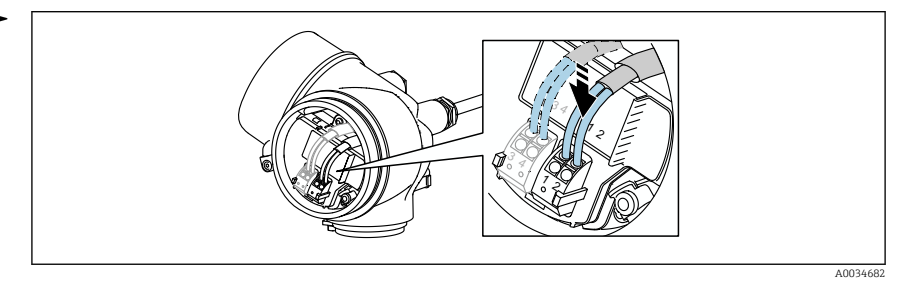

6. Om skärmade kablar används: Anslut kabelskärmningen till jordningsanslutningen.

### 5.2.3 Fjäderbelastade plugin-plintar

Elanslutningen för enhetsversioner utan ett integrerat överspänningsskydd sker via fjäderbelastade plugin-plintar. Styva ledare eller böjliga ledare med kabelhylsor kan stoppas in direkt i plinten utan att använda spärren, och skapa kontakt automatiskt.

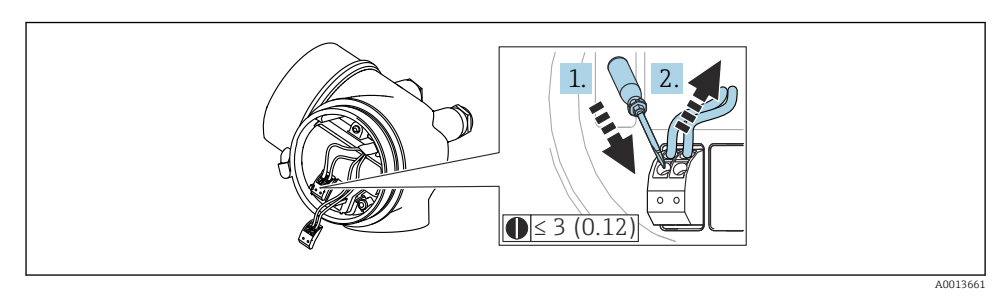

🛃 7 Måttenhet: mm (tum)

Gör så här för att ta bort kabeln från plinten igen:

- 1. Tryck ner en spårskruvmejsel ≤ 3 mm i spåret mellan de två plinthålen
- 2. Dra samtidigt ut kabeländen ut plinten.

### 5.2.4 Stänga locket till anslutningsfacket

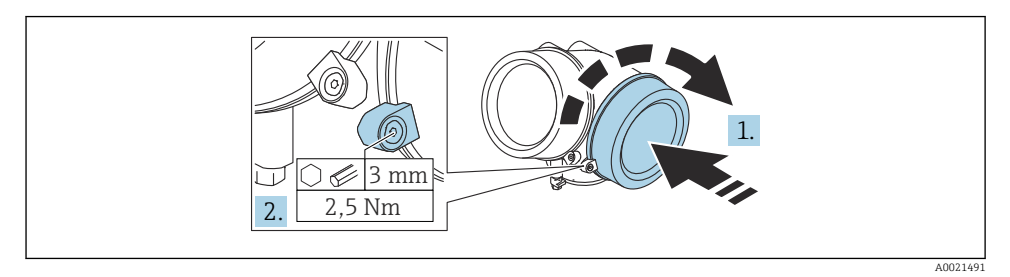

- 1. Skruva åt locket till anslutningsfacket.
- 2. Vrid fästklämman 90 ° medurs och använd en insexnyckel (3 mm) för att dra åt skruven på fästklämman på anslutningsfackets lock med 2,5 Nm.

## 6 Integrering med ett PROFIBUS-nätverk

## 6.1 Översikt av enhetens masterfil (GSD)

| Tillverkar-ID  | 17 (0 x11)                                                 |
|----------------|------------------------------------------------------------|
| Ident-nummer   | 0x1559                                                     |
| Profilversion  | 3.02                                                       |
| GSD-fil        | Information och filer är tillgängliga på:                  |
| GSD-filversion | <ul><li>www.endress.com</li><li>www.profibus.org</li></ul> |

## 6.2 Ställa in enhetsadress

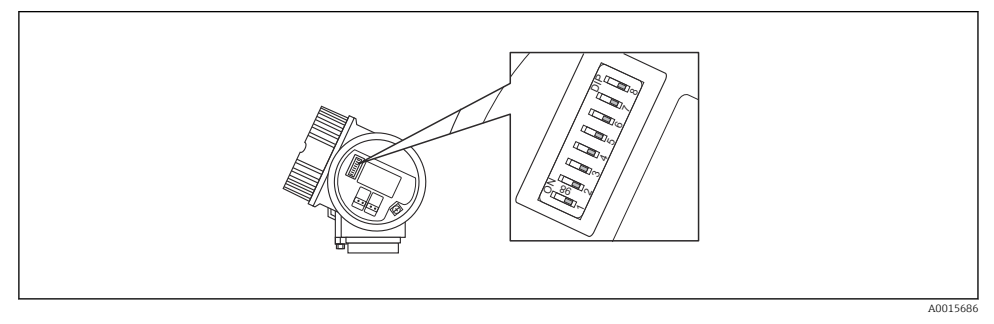

8 Adressomkopplaren i anslutningsutrymmet

### 6.2.1 Maskinvaruadressering

- 1. Ställ omkopplaren 8 på FRÅN.
- 2. Använd omkopplare 1 till 7 för att ställa in adressen enligt vad som anges i tabellen nedan.

Adressändringen börjar gälla efter 10 sekunder. Enheten startas om.

| Strömställa<br>re    | 1 | 2 | 3 | 4 | 5  | 6  | 7  |
|----------------------|---|---|---|---|----|----|----|
| Värde i<br>TILL-läge | 1 | 2 | 4 | 8 | 16 | 32 | 64 |
| Värde i<br>FRÅN-läge | 0 | 0 | 0 | 0 | 0  | 0  | 0  |

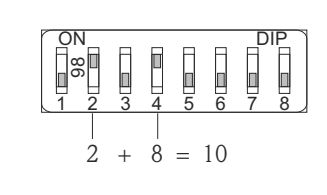

9 Exempel på hårdvaruadressering: strömställare 8 är i FRÅN-läge, strömställarna 1 till 7 anger adressen.

### 6.2.2 Programvaruadressering

- 1. Ställ omkopplaren 8 på TILL.
- 2. Enheten startar om automatiskt och anger den nuvarande adressen (originalinställning: 126).
- 3. Konfigurera adressen via menyn: Setup → Enhetens adress

| 7 |
|---|
|   |

A0015903

A0015902

■ 10 Exempel på mjukvaruadressering; strömställare 8 är i TILL-läge, adressen anges i menyn (Inställningar  $\rightarrow$  enhetsadress).

# 7 Användargränssnitt

Enheten kan användas på följande sätt:

- Drift utifrån driftmeny (display)
- DeviceCare / FieldCare, se Användarinstruktioner
- SmartBlue (app), Bluetooth (tillval), se Användarinstruktioner

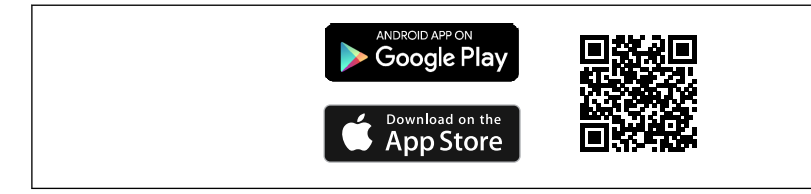

### 🖻 11 Nedladdningslänk

A0033202

# 8 Driftsättning

## 8.1 Driftmenyns struktur och funktion

### 8.1.1 Display

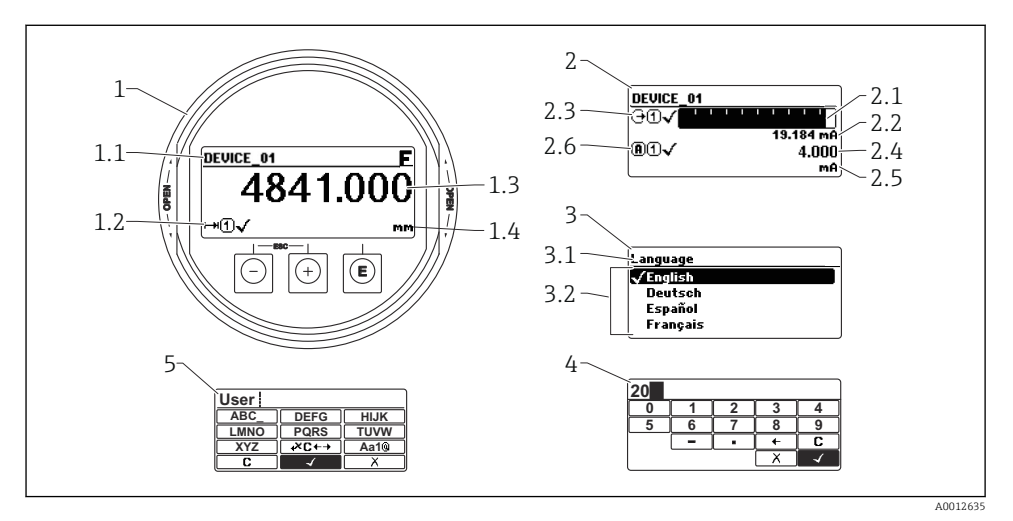

🖻 12 Displayformat på displayen och manövermodulen

- 1 Mätvärdesdisplay (1 värde maximal storlek)
- 1.1 Displayhuvud som visar markering och felsymbol (om ett fel är aktivt)
- 1.2 Mätvärdessymboler
- 1.3 Mätvärde
- 1.4 Enhet
- 2 Mätvärdesdisplay (stapeldiagram + 1 värde)
- 2.1 Stapeldiagram för mätvärde 1
- 2.2 Mätvärde 1 (inklusive måttenhet)
- 2.3 Mätvärdessymboler för mätvärde 1
- 2.4 Mätvärde 2
- 2.5 Måttenhet för mätvärde 2
- 2.6 Mätvärdessymboler för mätvärde 2
- 3 Visualisering av en parameter (här: parameter med urvalslista)
- 3.1 Displayhuvud som visar parameternamn och felsymbol (om ett fel är aktivt)
- 3.2 Urvalslista: 🗹 markerar aktuellt parametervärde.
- 4 Inmatningsmatris för siffror
- 5 Inmatningsmatris för bokstäver och specialtecken

### 8.1.2 Tangenter

#### Funktioner

- Visning av mätvärden samt fel- och informationsmeddelanden
- Bakgrunden lyser och växlar från grönt till rött vid fel på enheten
- Enhetens display kan tas bort för enklare drift
- Enhetens display finns tillgänglig med tillvalet trådlös Bluetooth®-teknik.

Bakgrundsljuset stängs av/sätts på beroende på matningsspänningen och strömförbrukningen.

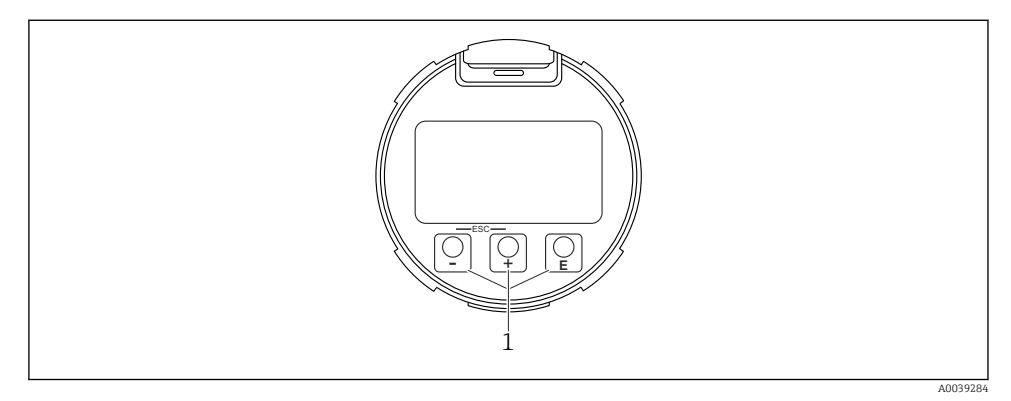

E 13 Displaymodul

1 Funktionsknappar

### Knapptilldelning

- Knapp 🛨
  - Navigera nedåt i vallistan
  - Redigera numeriska värden eller tecken i en funktion
- Knapp 🗆
  - Navigera uppåt i vallistan
  - Redigera numeriska värden eller tecken i en funktion
- Knapp E
  - På mätvärdesdisplayen: Ett kort tryck på knappen öppnar driftmenyn.
  - Om du trycker in knappen i 2 s öppnas snabbmenyn.
  - *I undermenyn:* Ett kort tryck på knappen:
  - Öppnar den markerade menyn, undermenyn eller parametern.
  - Om du trycker in knappen i 2 s på en parameter:
  - Öppnar funktionens eller parameterns hjälptext, i förekommande fall.
  - *I en editor för text och siffror:* Ett kort tryck på knappen:
  - Öppnar markerad grupp.
  - Utför markerad åtgärd.
  - Utför markerad åtgärd.

- 🗄 knappen och 🖃 knappen (ESC-funktion tryck på knapparna samtidigt)
  - *I undermenyn:* Ett kort tryck på knappen:
  - Avslutar aktuell menynivå och tar dig till nästa högre nivå.
  - Stänger parameterns hjälptext, om den är öppen.
  - Om du trycker in knappen i 2 s återgår du till mätvärdesdisplayen ("hemposition").
  - *I en editor för text och siffror:* Stänger editorn för text och siffror utan att spara ändringarna.
- E-knappen och E-knappen (tryck på knapparna samtidigt) Minskar kontrasten (ljusare inställning).
- ±-knappen och E-knappen (tryck och håll in knapparna samtidigt) Ökar kontrasten (mörkare inställning).

## 8.2 Öppna snabbmenyn

Med hjälp av snabbmenyn kan användaren snabbt komma åt följande menyer direkt från driftdisplayen:

- Setup
- Conf. backup disp.
- Envelope curve
- Keylock on

### Hämta och stänga snabbmenyn

På driftdisplayen.

- 1. Håll inne 🗉 i 2 s.
  - 🛏 Snabbmenyn öppnas.

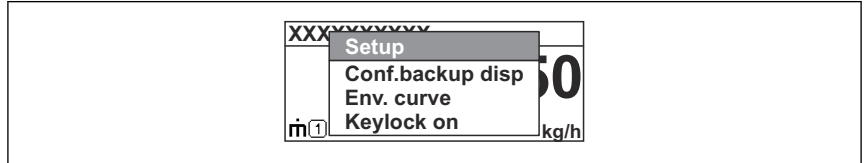

A0037872

- 2. Tryck på ⊡ + 🕂 samtidigt.
  - └ Snabbmenyn stängs och driftdisplayen visas.

### Hämta menyn via snabbmenyn

- 1. Öppna snabbmenyn.
- 2. Tryck på 🛨 för att gå till önskad meny.
- 3. Tryck på 🗉 för att bekräfta valet.
  - └→ Vald meny öppnas.

## 8.3 Meny

| Parameter/undermeny                                                                                                    | Betydelse                                                                                                    | Beskrivning                                                          |  |
|----------------------------------------------------------------------------------------------------|----------------------------------------------------------------------------------------------------|----------------------------------------------------------------------|--|
| Language<br>Setup → Avancerad<br>inställning → Display<br>→ LanguageExpert<br>→ System → Display<br>→ Language                            | Definierar menyspråket på den lokala<br>displayen                                                                                                    |                                                                      |  |
| Setup                                                                                                    | När värdena har ställts in för<br>installationsparametrarna är mätningen<br>vanligtvis helt konfigurerad.                                                                                                    |                                                                      |  |
| Setup→Mappning                                                                                                    | Mappning av störningsekon                                                                                                    | BA01124F –<br>Användarinstruktioner FMR50                            |  |
| Setup→Avancerad<br>inställning                                                                                                    | Innehåller ytterligare undermenyer och<br>parametrar                                                                                                    | PROFIBUS PA                                                          |  |
|                                                                                                    | <ul> <li>För en mer anpassad konfigurering av<br/>mätningen (anpassning till speciella<br/>mätförhållanden)</li> <li>För konvertering av mätvärdet (skalning,<br/>linjärisering).</li> <li>För skalning av utsignalen.</li> </ul> |                                                                      |  |
| Diagnos                                                                                                    | Innehåller de viktigaste parametrarna för att<br>diagnostisera enhetens skick                                                                                                    | -                                                                    |  |
| Meny <b>Expert</b><br>I parameter <b>Ange kod</b> skriv<br>in <b>0000</b> ifall inga<br>kundspecifika<br>åtkomstkoder har<br>fastställts. | Innehåller enhetens alla parametrar (inklusive<br>de som redan finns i någon av de andra<br>menyerna). Den här menyn är ordnad utefter<br>enhetens funktionsblock.                                                                | GP01018F – Beskrivning av<br>enhetsparametrar, FMR5x,<br>PROFIBUS PA |  |

## 8.4 Avaktivera skrivskydd

Om enheten är skrivskyddad måste den först låsas upp; se Användarinstruktioner.

BA01124F – Användarinstruktioner, FMR50, PROFIBUS PA

### 8.5 Ställa in menyspråk

Fabriksinställning: engelska eller beställt lokalt språk

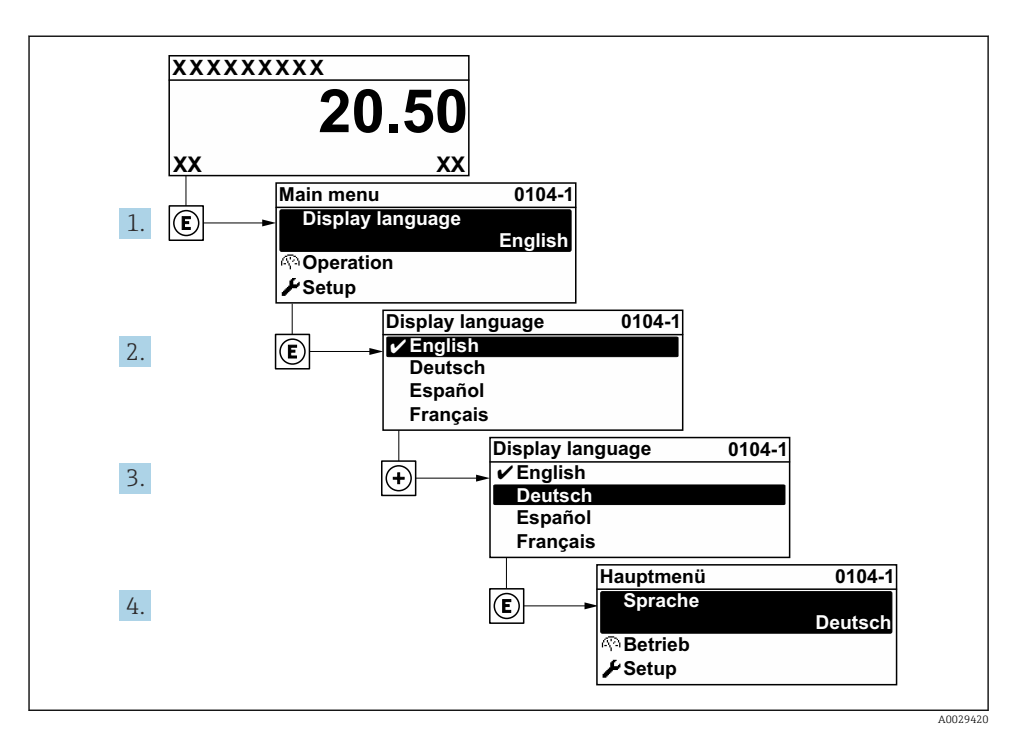

🖻 14 Exempel taget från den lokala displayen

## 8.6 Konfigurera nivåmätning

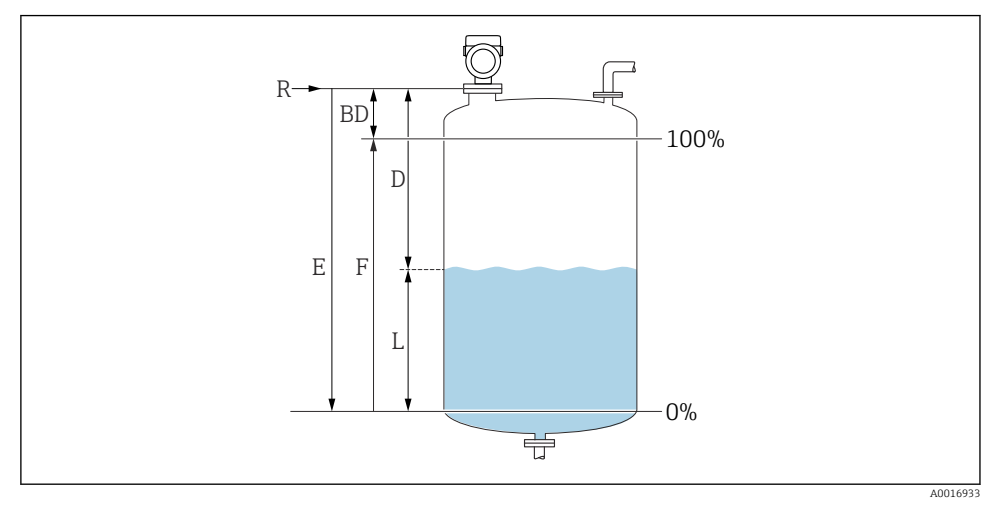

- I5 Konfigurationsparameter för nivåmätning hos vätskor
- R Referenspunkt för mätning
- D Avstånd
- L Nivå
- *E* Tomkalibrering (= nollpunkt)
- F Fullkalibrering (= mätomfång)

1. Setup  $\rightarrow$  Enhetes tag

- ← Ange ett unikt namn för mätpunkten att identifiera enheten snabbt inom anläggningen.
- 2. Setup  $\rightarrow$  Enhetens adress
  - ← Ange enhetens bussadress (endast för mjukvaruadressering).
- 3. Setup  $\rightarrow$  Längdenhet
  - ← Används för grundkalibrering (Tom/Full).
- 4. Setup  $\rightarrow$  Typ av behållare
  - └ Optimerar signalfilter för respektive bin typer. Notera: 'Workbench test' avaktiverar alla filter. Detta alternativ ska endast användas för tester.
- 5. Setup  $\rightarrow$  Mediagupp
  - ← Ange mediegrupp (Vattenhaltig: DK>4 eller Övrig: DK>1,9)

- 6. Setup  $\rightarrow$  Tomkalibrering
  - Ange tomt avstånd E (avstånd från referenspunkt R till 0 %-nivån).Setup → Avancerad inställning → Nivå → Tank/silo höjdlf the parametrized measuring range (Empty calibration) differs significantly from the tank or silo height, it is recommended to enter the tank or silo height in this parameter. Example: Continuous level monitoring in the upper third of a tank or silo. Note: For tanks with conical outlet, this parameter should not be changed as in this type of applications 'Empty calibration' is usually not << the tank or silo height.</p>
- 7. Setup  $\rightarrow$  Fullkalibrering
  - └ Avstånd mellan miniminivån (0%) och maximal nivå (100%).
- 8. Setup → Nivå
  - ► Nuvarande mätt nivå
- 9. Setup  $\rightarrow$  Avstånd
  - 🛏 Avstånd mellan referenspunkten för mätningen och mediets yta.
- 10. Setup  $\rightarrow$  Signalkvalitet
  - └ Visar signalkvalitet för det analyserade nivåekot.
- **11.** Setup  $\rightarrow$  Mappning  $\rightarrow$  Bekräfta avstånd
  - → Jämför det avstånd som visas med det faktiska värdet för att påbörja registrering av en störningsekokarta.
- **12.** Setup  $\rightarrow$  Avancerad inställning  $\rightarrow$  Nivå  $\rightarrow$  Nivåenhet
  - └ Välj nivåmåttenheten: %, m, mm, fot, tum (fabriksinställning: %)

Reaktionstiden på enheten är förinställd utifrån parametern **Tanktyp**. Avancerad konfigurering är möjlig att utföra i undermenyn **Avancerad inställning**.

## 8.7 Användarspecifika applikationer

För att konfigurera parametrarna för användarspecifika program, se:

BA01124F – Användarinstruktioner, FMR50, PROFIBUS PA

Se även undermenyer för Expert:

GP01018F – Beskrivning av enhetsparametrar, FMR5x, PROFIBUS PA

ĭ

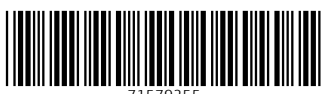

71579255

## www.addresses.endress.com

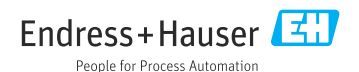